彰化縣和仁國民小學 112 學年度公開授課 教學教案

| 領域/科目                     | 資言         | 資訊科技                                                                                                    |        | 者   | 黄子瀅                          |  |  |
|---------------------------|------------|----------------------------------------------------------------------------------------------------|--------|-----|------------------------------|--|--|
| 實施年級                      | 五          | 年級                                                                                                    | 總節     | 數   | 共1節, 40分鐘                    |  |  |
| 單元名稱                      | 第<br>6-6   | 第6單元:可愛貼圖和大頭貼<br>6-6 手繪轉大頭貼                                                                                                    |        | 日期  | 112年11月16日(星期四) 第二節          |  |  |
|                           |            |                                                                                                    |        |     |                              |  |  |
| 學習                        | 表現         | <ul> <li>              資議 t-Ⅲ-1                  運用常見的資訊系統。                       資議 a-Ⅲ-3                       遵守資訊倫理與資訊科技使用的                  相關規範。</li></ul>                                        |        | 核心  | B2 科技資訊與媒體素養<br>D2 新術派差面关式表差 |  |  |
| 重點<br>學習                  | 內容         | <ul> <li>         ・資議 P-Ⅲ-1         程式設計工具的基本應用。          ・資議 S-Ⅲ-1         常見網路設備、行動裝置及         ・<br/>・臺之功能應用。         ・         ・         資議 H-Ⅲ-2         資訊科技合理使用原則的理)         應用。      </li> </ul> | 系統解與   | 素養  | B3 藝術涵養與美感素養                 |  |  |
| 議題<br>融入 實質               | <b>汋</b> 涵 | 科 E5 繪製簡單草圖以呈現設計構想。                                                                                                    |        |     |                              |  |  |
| 教材來源                      |            | 宏全資訊 Inkscape+Tinkercac                                                                                                    | 1 2D/3 | D動手 | 書                            |  |  |
| 教學設備/資源 ● 硬體設備:電腦、雷雕機、緞木板 |            |                                                                                                    |        |     |                              |  |  |
|                           |            | ●教學軟體:Inkscape 軟體                                                                                                    |        |     |                              |  |  |
|                           |            | ●網頁:Flaticon ( <u>https://www.flaticon.com/</u> )                                                                                                    |        |     |                              |  |  |
| 學習目標                      |            |                                                                                                    |        |     |                              |  |  |
| 1. 學習將「點陣圖」轉為「向量圖」        |            |                                                                                                    |        |     |                              |  |  |
| 2. 認識雷雕機雕刻原理              |            |                                                                                                    |        |     |                              |  |  |
| 3. 理解網路著作權並培養識讀能力         |            |                                                                                                    |        |     |                              |  |  |

| 教學活動設計                                     |       |          |      |  |  |  |  |  |
|--------------------------------------------|-------|----------|------|--|--|--|--|--|
| 教學流程及內容設計                                  | 時間    | 教學資源     | 評量方式 |  |  |  |  |  |
| 一、準備活動                                     |       |          |      |  |  |  |  |  |
| (一)引起動機                                    | 5分鐘   |          |      |  |  |  |  |  |
| 1. 教師展示雷雕鑰匙圈的完成品,引起學生興趣。                   |       |          |      |  |  |  |  |  |
| 2. 教師利用 PPT 介紹雷雕機運作的原理,並播放                 |       | 教學 PPT 簡 |      |  |  |  |  |  |
| 雕刻過程影片給學生觀看。                               |       | 報        |      |  |  |  |  |  |
| 3. 教師向學生展示雷雕機操作的截圖畫面,解釋                    |       |          |      |  |  |  |  |  |
| 說在雷雕機的程式當中,紅色表示切割,黑色                       |       |          |      |  |  |  |  |  |
| 表示雕刻,因此最後的作品僅能以紅色與黑色                       |       |          |      |  |  |  |  |  |
| 展現。                                        | 10 分鐘 |          | 口語評量 |  |  |  |  |  |
| (二)素材蒐集                                    |       |          | 員作計重 |  |  |  |  |  |
| 1. 教師介紹 Flaticon 網頁操作方式,並解說網站              |       |          |      |  |  |  |  |  |
| 的著作權注意事項。                                  |       |          |      |  |  |  |  |  |
| 教師提問:大家知道什麼是網路著作權嗎?在使用                     |       |          |      |  |  |  |  |  |
| 網路上的圖片時我們應該注意什麼事情?                         |       |          |      |  |  |  |  |  |
|                                            |       |          |      |  |  |  |  |  |
| 2. 學生利用 Flaticon 網頁搜尋適合的圖片。                |       |          |      |  |  |  |  |  |
| 3. 學生下載圖片。                                 |       |          | 口語評量 |  |  |  |  |  |
|                                            | 10    |          | 實作評量 |  |  |  |  |  |
| <b>ニ、發展活動(</b> Inkscape 軟體操作)              | 10分鐘  |          |      |  |  |  |  |  |
| (一) 匯入網路下載的照片                              |       |          |      |  |  |  |  |  |
| 1. 從【檔案】→【匯入】,選擇剛下載好的圖片後,                  |       |          |      |  |  |  |  |  |
| 點選「開啟」來匯入檔案。                               |       |          |      |  |  |  |  |  |
| (二)將點陣圖轉為向量圖                               |       |          |      |  |  |  |  |  |
| 1. 點選匯入好的圖片。                               |       |          |      |  |  |  |  |  |
| 2. 從【路徑】工具列中選擇【描繪點陣圖】, 在描                  |       |          |      |  |  |  |  |  |
| 繪點陣圖的視窗裡先勾選一即時預覽」,並根據                      |       |          |      |  |  |  |  |  |
| 圖片最終呈現的結果來調整描繪的模式、反差                       |       |          |      |  |  |  |  |  |
| 數值等。                                       |       |          |      |  |  |  |  |  |
| 3. 調整好後選擇「套用」。                             |       |          |      |  |  |  |  |  |
| (三) 繪製 币 飾 外 框 與 币 飾 孔                     |       |          |      |  |  |  |  |  |
| 1. 利用工具箱中的圓形工具、矩形工具或星形工                    |       |          |      |  |  |  |  |  |
| 具等, 畫出能包圍住圖案的圖形來作為市飾外                      |       |          |      |  |  |  |  |  |
|                                            |       |          |      |  |  |  |  |  |
| 2. 點選畫好的圖形,將其填充改為透明,再來按                    |       |          |      |  |  |  |  |  |
| 住 Shift 鍵同時用消鼠點選紅色,將圖形的邊                   |       |          |      |  |  |  |  |  |
| 框旗色政為紅色。                                   | 10 分鐘 |          |      |  |  |  |  |  |
| <ol> <li>- 或後再續聚一個適富大小的圓形,作為币飾的</li> </ol> |       |          |      |  |  |  |  |  |
| 鑰疋扎,犹元成∫。                                  | 5分鐘   |          |      |  |  |  |  |  |
| L以上 · · · · · · · · · · · · · · · · · · ·  |       |          |      |  |  |  |  |  |
|                                            |       | 1        |      |  |  |  |  |  |

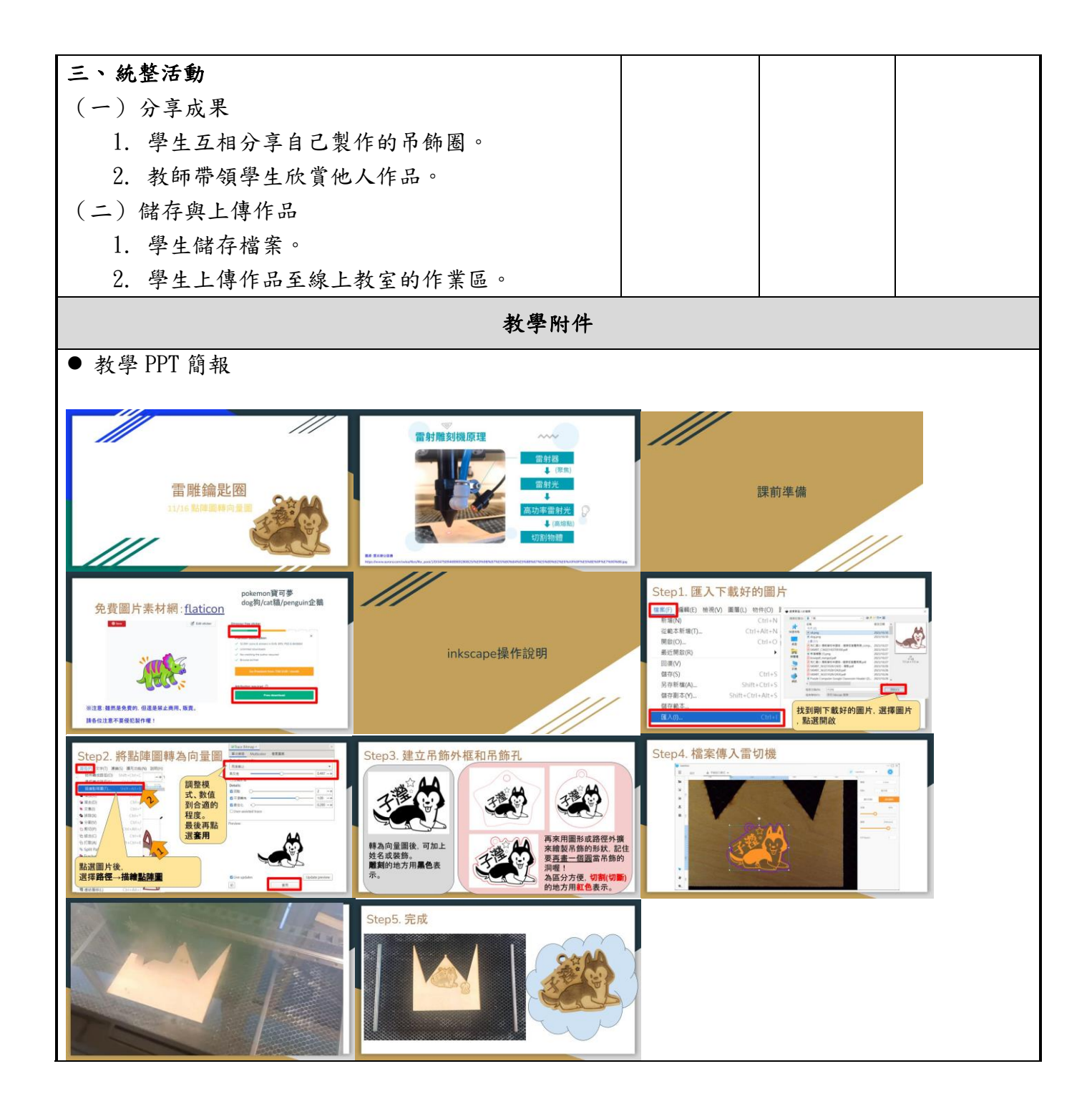